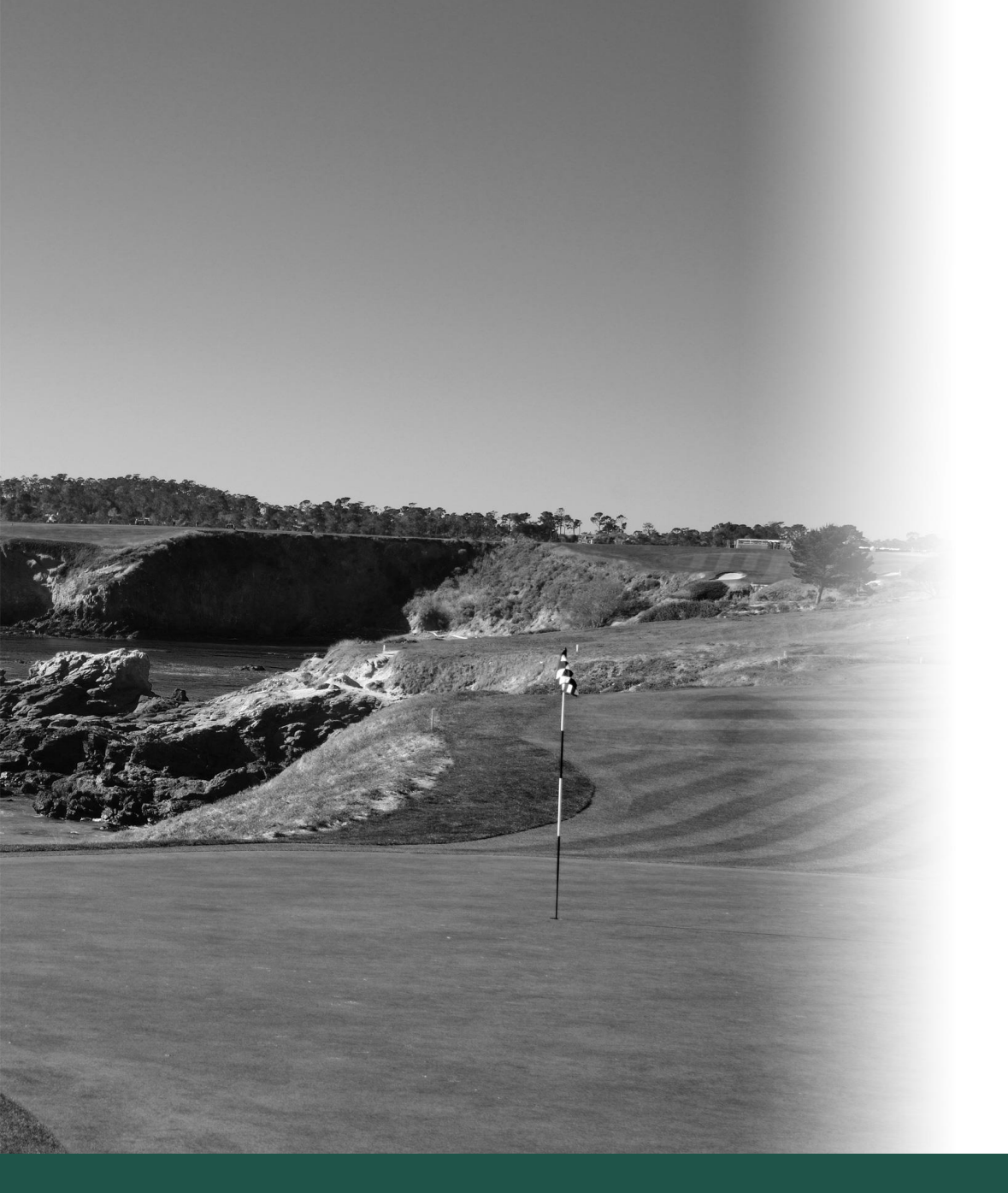

# ご利用方法

♀ 日本橋ゴルフ倶楽部

キャリオット株式会社 Ver. 20211029

# 1 GOLFZONのログインカードの登録

ゴルフシミュレータ使用時に必要なGOLFZONのロ グインカードの登録をお願い致します。

登録していただけると当ゴルフ倶楽部のログインをは じめスコアやご自身のスイング動画の保存、ネットワー ク大会などGOLFZON社が提供するあらゆるサービ スをお楽しみいただけます。

GOLFZON会員ページ

https://www.golfzon.jp/

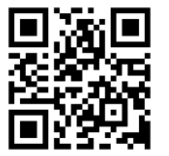

にアクセスしてください。

- 1. GOLFZONカードに記載されているIDを入力し てください。
- 2. GOLFZONカードに記載されているパスワード (PW)を入力してください。
- 3. 『ログイン』ボタンを押してください。

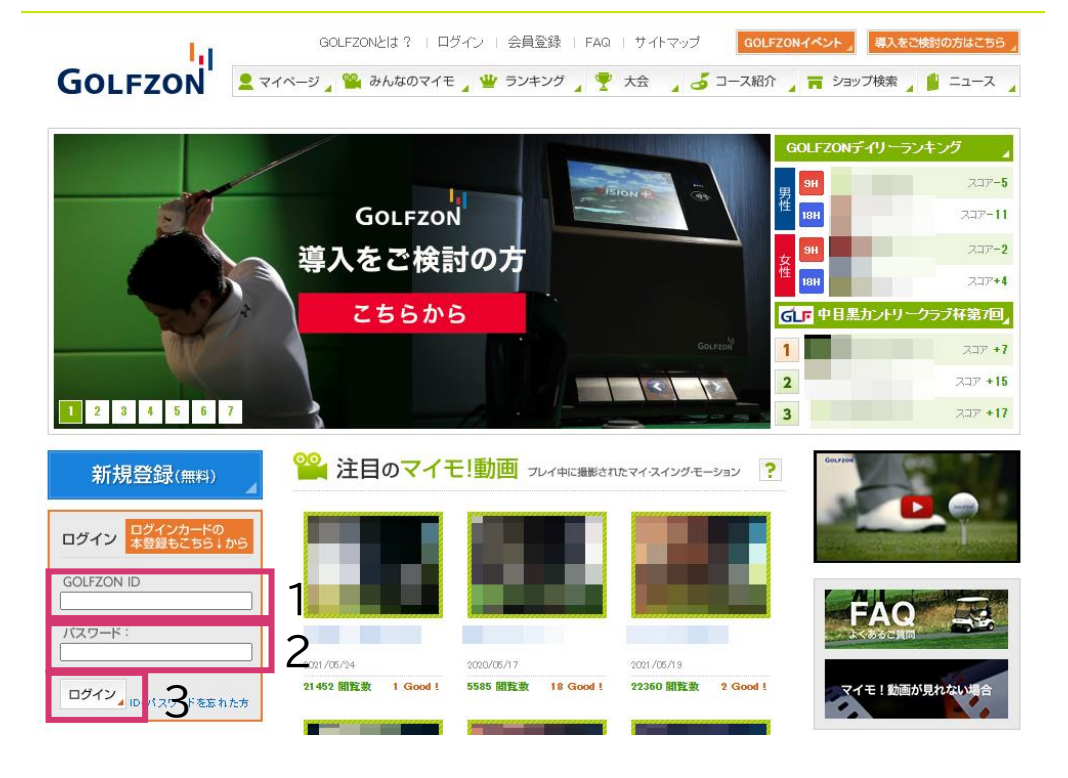

#### 次ページに続きます。

# 2 GOLFZONのログインカードの登録

- 4. メールアドレスを入力してください。
- 5. お名前を入力してください。
- 6. ティーの高さの選択、クラブ設定の入力を行われ ることをお勧めいたします。
- 7. 『送信する』ボタンを押してください。
- 8. 確認画面が表示されますのでよろしければ『送信 する』ボタンを押してください。

|                                                                                                    | GOLFZONÈIJ ?                              | ログアウト   FAQ   サイトマップ GOLFZONイベント J 導入をご検討の方はごちら J                                                                                                    | イベント』 導入をご検討の方はこちら」                                                                                                    |
|----------------------------------------------------------------------------------------------------|-------------------------------------------|----------------------------------------------------------------------------------------------------|----------------------------------------------------------------------------------------------------|
| GOLFZON                                                                                                    | 🧣 踏んなのマイモ 🧣 🦞                             | 🍟 ランキング 🥊 大会 🦼 🧔 コース紹介 🦼 🦷 ショップ検索 🦼 🚊 ニュース 🦼                                                                                                    | 📻 ショップ検索 🔰 ニュース 🍃                                                                                                    |
| 👤 マイページ トップ                                                                                                    | FZON ホーム マイページ 含                          | 会員情報変更                                                                                                    |                                                                                                    |
| 🔐 マイモ!動画                                                                                                    |                                           |                                                                                                    | OLFZONディリーランキング                                                                                                    |
| - · · · · · · · · · · · · · · · · · · ·                                                                          | 会員情報の変更                                   | 青太陽時まで、「あり」」の1.27(たま)、                                                                                                    | 94 277-5                                                                                                    |
| 🄗 会員情報変更                                                                                                    | ※ GOLFZONを退会する方はこち(                       | 2                                                                                                    | 1011 7TF-11                                                                                                    |
|                                                                                                    | 必須の入力項目                                   |                                                                                                    |                                                                                                    |
| マイページに関するFAQ                                                                                                    | GOLFZON ID                                | And a second second sec | 9H ZJ7-2                                                                                                    |
| <ul> <li><u>ページ間覧の推奨環境は?</u></li> <li>「フコア分析(と)は?</li> </ul>                                                     | パスワード<br>半角英数記号6~10字<br>※第三者によるログ・介えを防ぐため |                                                                                                    | 18H 2J7+4                                                                                                    |
| <ul> <li>「平均データ」とは ?」</li> </ul>                                                                                 | 複雑なものを設定してくたさい。                           | ※ ハスワートを変更する場合のみ入力してくたさい。                                                                                                    | ┏ 中日黒カントリークラブ杯第7回』                                                                                                    |
| <ul> <li>「最近7週間の全国ランキング」はい<br/>つ声新されますか?</li> </ul>                                                              | バスワード再入力                                  | パスワード再入力                                                                                                    | גי אבד אבד                                                                                                    |
| - <u>「マイショップ」とは?</u>                                                                                             | ニックネーム<br>2~6文字を入力して下さい。                  |                                                                                                    | דבג דוג                                                                                                    |
| もっと見る・                                                                                                    |                                           | ○変更しない GOLFED 現在登録中の画像                                                                                                    | 2JP +17                                                                                                    |
| N. Land M. Contraction                                                                                           |                                           | ○アップロードする<br>※ ips. pt #5式のみ<br>探す                                                                                                    |                                                                                                    |
| FAQ                                                                                                    | プロフィール画像                                  | 規定の画像を選択する                                                                                                    | Goursey                                                                                                    |
| and the second second second second second second second second second second second second second second second |                                           | GOLFZON                                                                                                    |                                                                                                    |
| マイモ!動画が見れない場合                                                                                                    |                                           |                                                                                                    |                                                                                                    |
|                                                                                                    | メールアドレス                                   |                                                                                                    | and the second second se |
|                                                                                                    | 1生別                                       | 男性                                                                                                    |                                                                                                    |
|                                                                                                    |                                           | 秘密の質問 初めて飼ったペットの名前は? ✓                                                                                                    | FAQ -                                                                                                    |
|                                                                                                    | 秘密の質問と答え                                  | 被密の答え<br>※パスワードなお忘れの場合に必要になります。半角・全角、ひらがな・カタカナは区                                                                                                    | しくあるこ質問                                                                                                    |
|                                                                                                    |                                           | 別されます。                                                                                                    | 56                                                                                                    |
|                                                                                                    | 任意の入力項目                                   |                                                                                                    | マイモ!動画が見れない場合                                                                                                    |
|                                                                                                    | お名前<br>10字以内                              | 5                                                                                                    |                                                                                                    |
|                                                                                                    | 携带電話番号                                    |                                                                                                    |                                                                                                    |
|                                                                                                    | 案内メール受け取り設定                               | マ 気ブ取ら     ×× (受け取ら)に設定すると、GOLF20Nの様々なキャンペーンや夏新情報をメールで受け取ることが       マママ・       マママ・        マママ・        マママ・        マママ・        マママ・        マッコ・        マッコ・        マッコ・        マッコ・        マッコ・        マッコ・         マッコ・         マッコ・        マッコ・         マッコ・         マッコ・         マッコ・         マッコ・        マッコ・         マッコ・         マッコ・         マッコ・         マッコ・          マッコ・         マッコ・         マッコ・                                                                                                    |                                                                                                    |
|                                                                                                    | ティーの商さ                                    | <ul> <li>○ 35mm ● 40mm ○ 45mm ○ 50mm</li> <li>※ GOLF20№5プレイする際に、運択されたティーの高力に自動設定されます。</li> </ul>                                                                                                    |                                                                                                    |
|                                                                                                    |                                           | W1         yd >W3         yd >W4         yd           ウッド                                                                                                    |                                                                                                    |
|                                                                                                    |                                           | ws yd >w? yd                                                                                                    | 1                                                                                                    |
|                                                                                                    |                                           | 13 yd >14 yd >15 yd                                                                                                    | 6                                                                                                    |
|                                                                                                    | クラフ設定<br>10yd~500yd                       | 16 yd >17 yd >18 yd                                                                                                    |                                                                                                    |
|                                                                                                    |                                           | 18 yd >P/W yd >A/W yd                                                                                                    |                                                                                                    |
|                                                                                                    | L                                         |                                                                                                    |                                                                                                    |
|                                                                                                    | 生在日日                                      |                                                                                                    |                                                                                                    |
|                                                                                                    | 1-7/10                                    |                                                                                                    |                                                                                                    |
|                                                                                                    |                                           | 送信する Z 7                                                                                                    |                                                                                                    |
|                                                                                                    |                                           |                                                                                                    |                                                                                                    |

# 3 ログイン

日本橋ゴルフ倶楽部 会員ページ

https://anytime-freedom.jp/nihonbashi/top.php

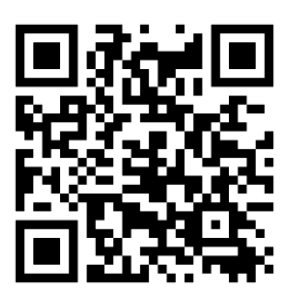

にアクセスしてください。

日本橋ゴルフ倶楽部紹介ページの右上の『会員ログイン』からもアクセスできます。

ログインしていない場合はログイン画面が表示されま すので、ログインを行ってください。

- 1. (ご入会時に入力いただいた)メールアドレスを入 力してください。
- 2. 『次へ』ボタンを押してください。
- 3. パスワードを入力してください。
- 4. 『ログイン』ボタンを押してください。

|             | お問い合わせ 入会お申し込み 会員ログイン                           |
|-------------|-------------------------------------------------|
|             | ♀ 日本橋ゴルフ倶楽部                                     |
|             |                                                 |
| Q 🛙         | <b>ド橋ゴルフ倶楽部</b>                                 |
| ログイン        |                                                 |
|             | お知らせ                                            |
|             |                                                 |
|             | メールアドレス                                         |
| 1           | メールアドレス                                         |
|             | 2 xn<br>/(27-F&bEnof                            |
| <b>О</b> П4 | 体構ゴルフ倶楽部                                        |
| ログイン        |                                                 |
|             | お知らせ<br>2021年9月22日<br>新規オープンのお知らせ               |
|             | メールアドレス<br>xxxxxxxxxxxxxxxxxxxxxxxxxxxxxxxxxxxx |
| 3           | /727-F                                          |
|             |                                                 |
|             | 4 1942                                          |

#### 4 俱楽部予約

倶楽部予約は下記の手順で行ってください。

- 1. メニューから『倶楽部予約』を押してください。
- 2. ご希望の日時を押してください。
- 3. 確認画面が表示されますのでよろしければ『予約』 ボタンを押してください。
- 4. 予約完了のメールが届きます。

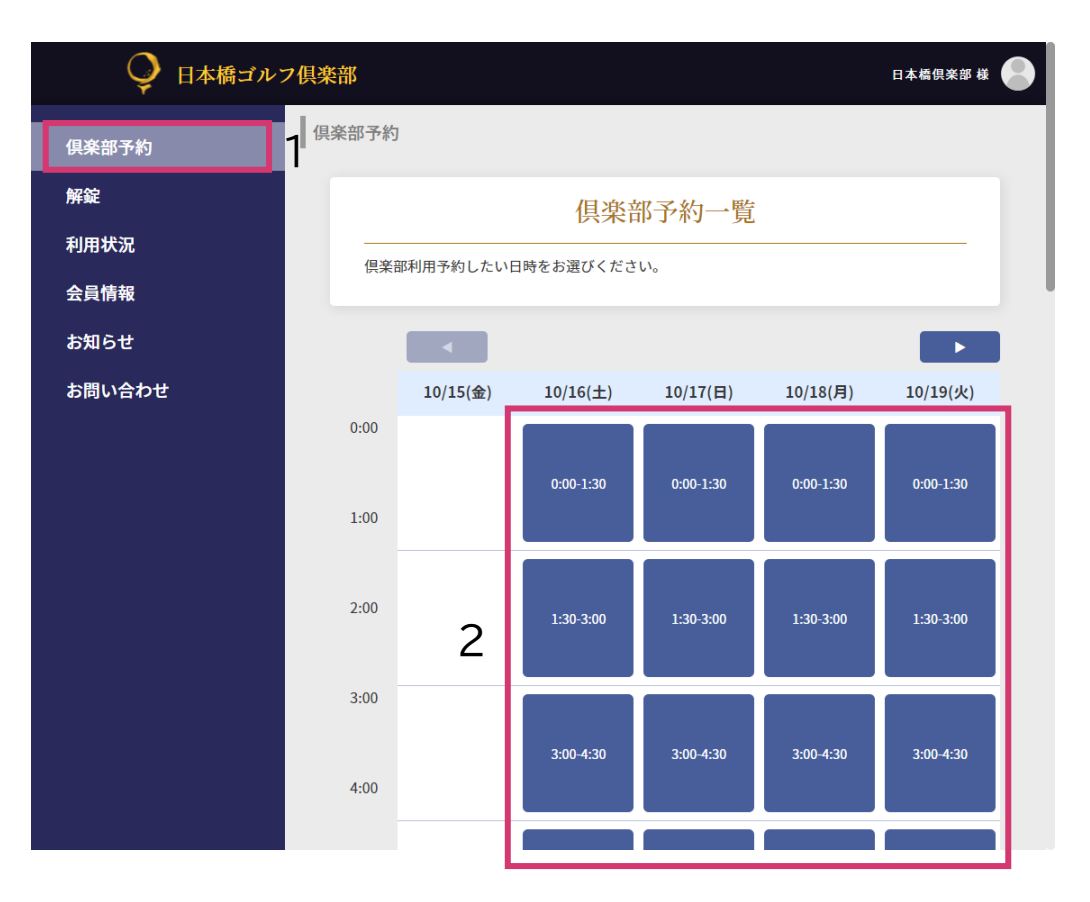

## 5 倶楽部予約取り消し

倶楽部予約の取り消しは下記の手順で行ってください。

- 1. メニューから『倶楽部予約』を押してください。
- 2. 『予約内容確認』ボタン、もしくは取り消したい予約 日時を一覧から押してください。
- 3. 『予約取り消し』ボタンを押してください。
- 4. 確認画面が表示されますのでよろしければ『削除』 ボタンを押してください。
- 5. 予約取り消し完了のメールが届きます。

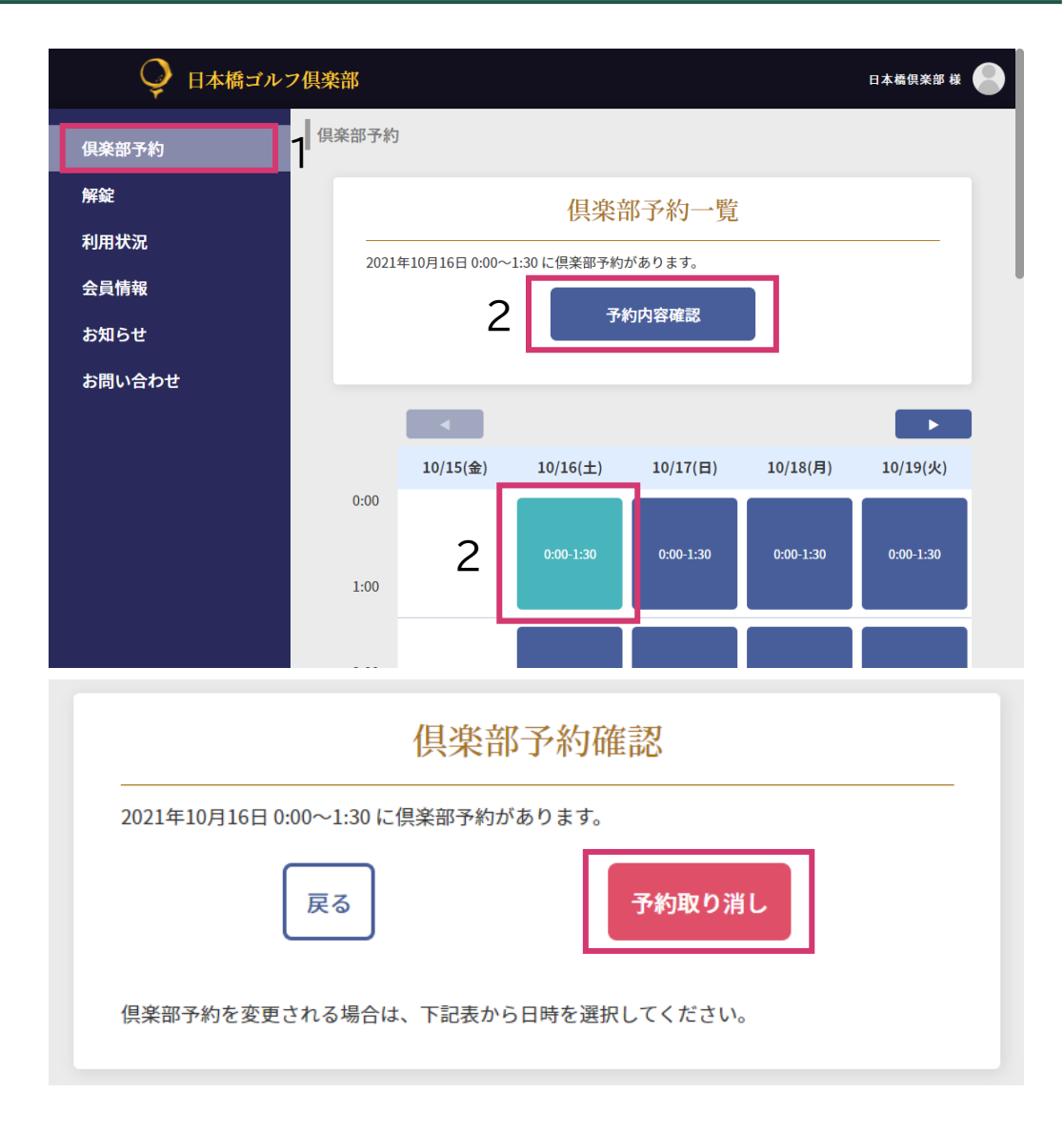

## 6 俱楽部予約変更

倶楽部予約の変更は下記の手順で行ってください。

- 1. メニューから『倶楽部予約』を押してください。
- 2. 『予約内容確認』ボタン、もしくは今予約している 日時を一覧から押してください。
- 3. 変更したい予約日時を一覧から押してください。
- 4. 確認画面が表示されますのでよろしければ『変更 する』ボタンを押してください。
- 5. 予約変更完了のメールが届きます。

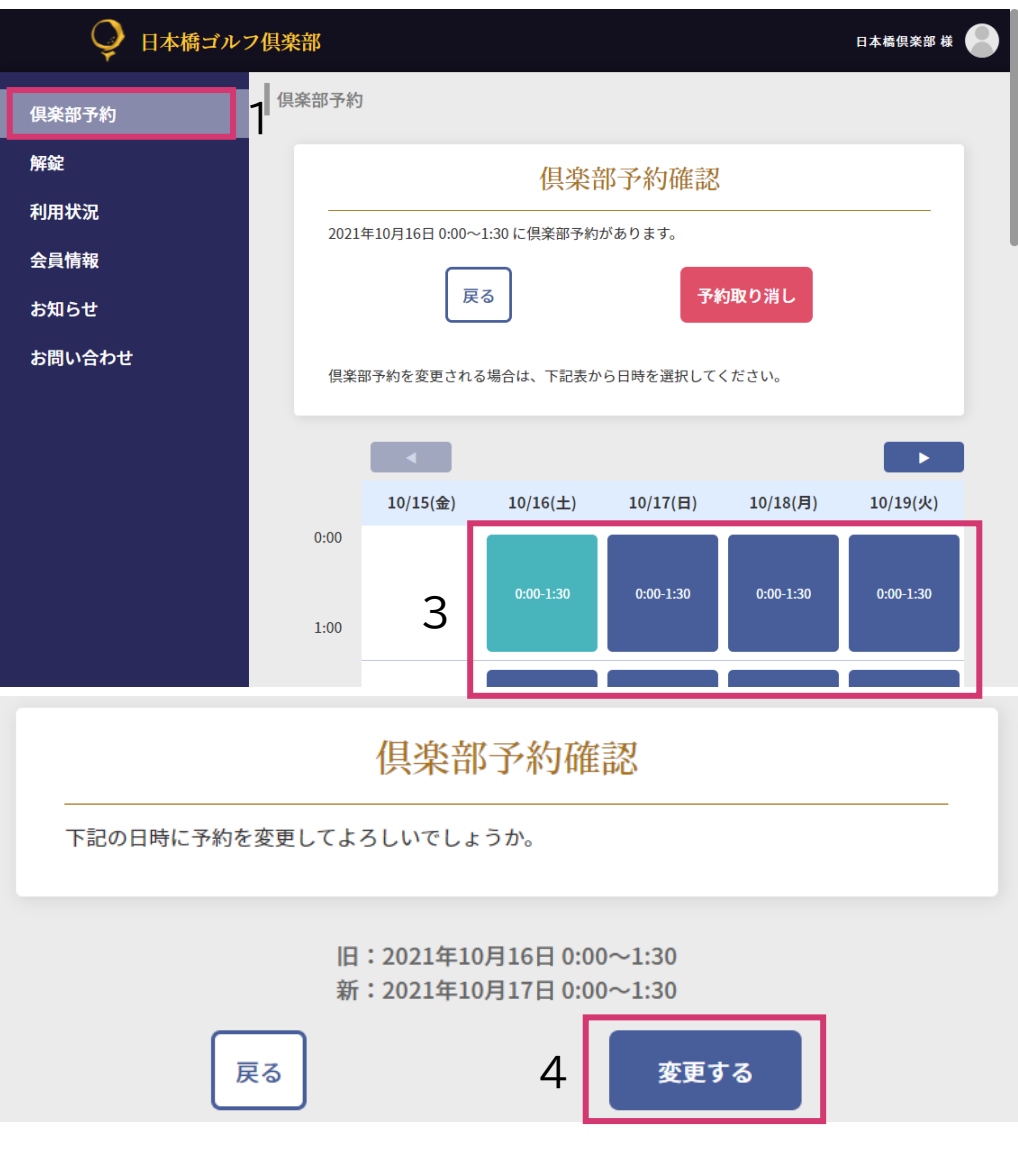

7 解錠

日本橋ゴルフ倶楽部の入り口の解錠は下記の手順で行ってください。

- 1. メニューから『解錠』を押してください。
- 2. 『解錠』ボタンを押してください。
- ※ ネットワーク環境などにより解錠まで時間がかかる 場合がございます。
- ※日本橋ゴルフ倶楽部の入り口の解錠は、倶楽部予 約枠の開始10分前から、倶楽部予約枠の終了10 分後まで行うことができます。
- ※ 施錠はオートロックですが念のため施錠されてい るか確認しお帰り下さい。

| <b>り</b> 日本橋ゴバ                                | ンフ倶楽部 | 日本橋倶楽部 様 |
|-----------------------------------------------|-------|----------|
| 俱楽部予約<br>———————————————————————————————————— | 解錠    |          |
| 解錠                                            | 1 解錠  |          |
| 利用状況                                          |       |          |
| 会員情報                                          |       |          |
| お知らせ                                          |       |          |
| お問い合わせ                                        |       |          |

### 8 利用履歴、支払い履歴(領収書)

日本橋ゴルフ倶楽部の利用履歴、支払い履歴の閲覧、 領収書ダウンロード(表示)は下記の手順で行ってくだ さい。

- 1. メニューから『利用状況』を押してください。
- 2. 利用履歴と支払い履歴を閲覧できます。
- 3. 『領収書』ボタンを押すと領収書がダウンロード(表示)できます。
- ※ 一度、領収書のダウンロード(表示)を行うと、二回 目以降の領収書のダウンロード(表示)では『再発 行』マークが付きます。

| 日本橋ゴルン     | 俱楽部                             | 日本橋倶楽部 様 |
|------------|---------------------------------|----------|
| 俱楽部予約      | 利用履歴、支払い履歴                      |          |
| 解錠         | 利用履歴                            |          |
| 利用状況       | 202                             | 21年10月 ~ |
| 会員情報       | 2021年10月15日<br>10-20~21-00 ゴールド |          |
| お知らせ       | 1.00 · 1100                     |          |
| の同い 日 47 ピ | 支払い履歴                           |          |
|            | 2021年10月<br>入会金 3               | 21年 ~    |
|            |                                 |          |

#### 9 会員情報

会員情報では各情報の変更、会員規約の確認、退会を 行うことができます。

- 1. メニューから『会員情報』を押してください。
- 2. 『会員情報変更』からはお名前、ご住所、お電話番 号、パスワードを変更いただけます。
- 3. 『メールアドレス変更』からはメールアドレスを変更 いただけます。
- 4.『クレジットカード変更』からはクレジットカード情 報を変更いただけます。
- 5. 『コース変更』からはコース変更の希望を運営に送 ることができます。コース変更は承認後に行われ ます。
- 6. 『会員規約』からは現在の会員規約をご確認いた だけます。
- 7. 『退会』からは日本橋ゴルフ倶楽部からの退会を行 うことができます。

| 🍚 日本橋ゴルフ            | 7俱楽部                            | 日本橋倶楽部 楼 🌔                       |
|---------------------|---------------------------------|----------------------------------|
| 俱楽部予約<br>解錠<br>利用状況 | 会員情報       2       会員情報       4 | те 3 х-лгкилер<br>Кара 5 п-лер   |
| 会員情報                |                                 |                                  |
| お知らせ                | 名前                              | 日本橋倶楽部                           |
| お問い合わせ              | フリガナ                            | ニホンバシ クラブ                        |
|                     | メールアドレス                         | test68@chariot.co.jp             |
|                     | 郵便番号                            | 1030001                          |
|                     | 都道府県                            | 東京都                              |
|                     | 市区町村                            | 中央区日本橋小伝馬町                       |
|                     | 番地以降                            | 17-17                            |
|                     | 建物名                             | 峰沢ビル1F                           |
|                     | 電話番号                            | 0312345678                       |
|                     | ג-ב                             | ゴールドコース<br>月額 33,000円            |
|                     | 会員情報変<br>クレジットカー<br>会員規約        | e xールアドレス変更<br>ド変更 コース変更<br>7 退会 |

### 10 会員情報-会員情報変更

会員情報変更は下記の手順で行ってください。

- 1. メニューから『会員情報』を押してください。
- 2. 『会員情報変更』ボタンを押してください。
- 変更したい項目を書き換えてください。パスワードを変更する場合は新しいパスワードを入力してください(パスワードを変更されない場合は空のままで大丈夫です)。
- 4. 『確認』ボタンを押してください。
- 5. 確認画面が表示されますのでよろしければ『変更』 ボタンを押してください。

| <b></b> | 員情報                                                                                                    |
|---------|----------------------------------------------------------------------------------------------------|
|         | 会員情報変更                                                                                                    |
|         | 変更される項目を書き換えて、確認ボタンを押してください。                                                                                |
|         | 名前後週                                                                                                    |
|         | 日本橋 倶楽部                                                                                                    |
| L       | フリガナ 8週                                                                                                    |
|         | ニホンパシ クラブ                                                                                                   |
| l       | パスワードを表示する<br>※半角の大文字英字、小文字英字、数字、記号(!#\$%%&-^@;:./=~+?_)を含めた8文字以上。大文字<br>英字、小文字英子、数字は必須です<br>パスワード(確認) [25] |
|         | 半角の大文字英字、小文字英字、数字、記号を含めた8文字以上                                                                               |
|         | 野使香号 30<br>1030001 野使香号改革<br>ホハイフン生し<br>都道府県 20<br>東京都                                                      |
|         | 市区町村 82                                                                                                    |
|         | 中央区日本橋小伝馬町                                                                                                  |
|         | 番地以降 83                                                                                                    |
|         | 17-17                                                                                                    |
|         | 建物名                                                                                                    |
|         | 峰沢ビル1F                                                                                                    |
| I       | ☆部屋番号も入力してください。                                                                                             |
|         | 電話香号 8第                                                                                                    |
|         |                                                                                                    |

俱楽部

解錠

利用社会員情

お知り

お問い

#### 11 会員情報-メールアドレス変更

#### メールアドレス変更は下記の手順で行ってください。

- 1. メニューから『会員情報』を押してください。
- 2. 『メールアドレス変更』ボタンを押してください。
- 3. 変更後のメールアドレスを入力してください。確認 のためにもう一度入力してください。
- 4. 『送信』ボタンを押してください。
- 『nihonbashi-info@anytime-freedom.jp』 というメールアドレスから『日本橋ゴルフ倶楽部 メールアドレス変更確認URLメール』という件名 でメールが届きますので開いてください。メール 内にメールアドレス変更確認用URLが記載されて いますので、それを押してください。
- 6. 確認のためにパスワードを入力してください。
- 7. 『変更』ボタンを押してください。

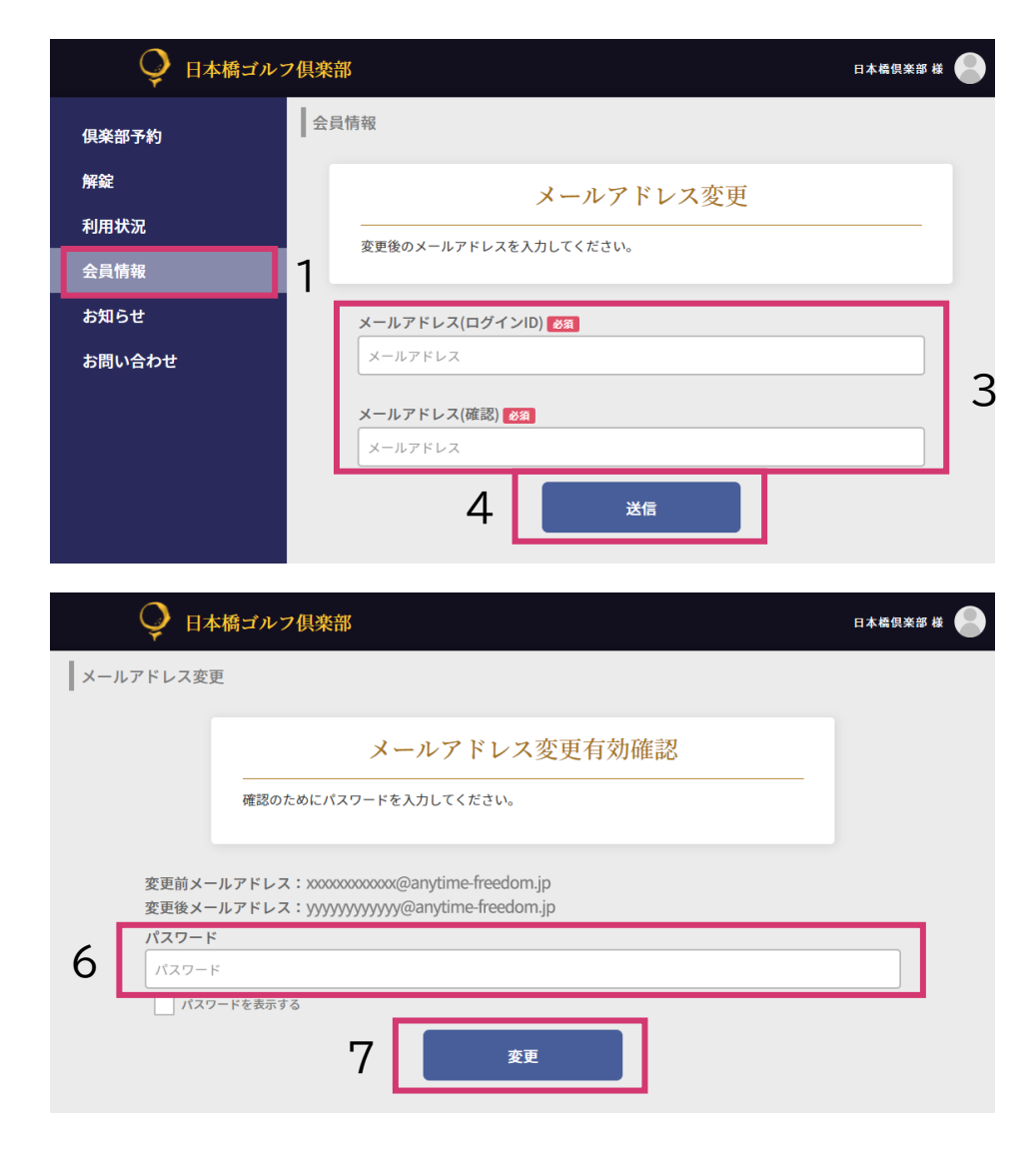

#### 12 会員情報 – クレジットカード情報変更

クレジットカード情報変更は下記の手順で行ってくだ さい。

- 1. メニューから『会員情報』を押してください。
- 2. 『クレジットカード変更』ボタンを押してください。
- 3. 新しいクレジットカードの情報を入力してください。
- 4. 『確認』ボタンを押してください。
- 5. 確認画面が表示されますのでよろしければ『変更』 ボタンを押してください。

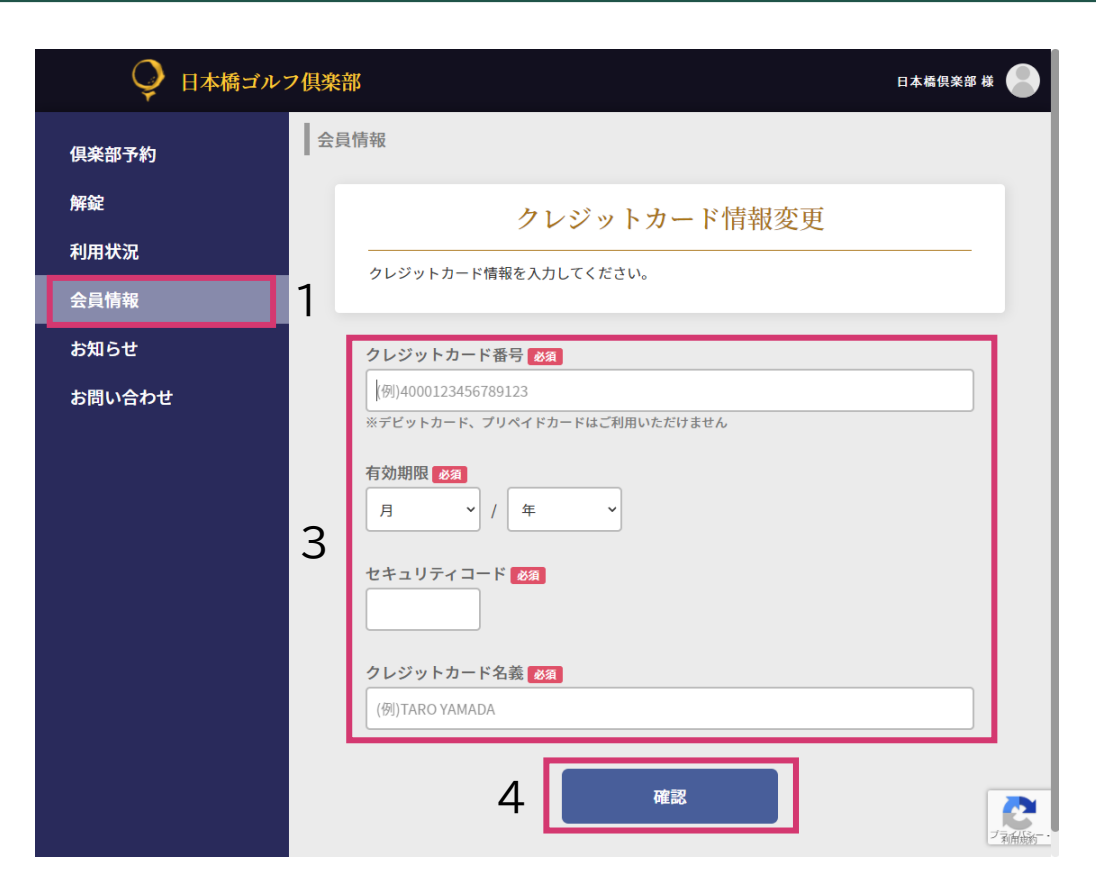

#### 13 会員情報-コース変更希望

- コース変更希望は下記の手順で行ってください。
- 1. メニューから『会員情報』を押してください。
- 2. 『コース変更』ボタンを押してください。
- 3. コースを選んでください。
- 4. 『確認』ボタンを押してください。
- 5. 確認画面が表示されますのでよろしければ『送信』 ボタンを押してください。
- ※ コース変更希望のため、すぐに変更は行われません。
- ※コース変更は毎月15日までにお願いいたします。
- ※コース変更は承認後になります。承認されると翌月 1日からの適用となります。
- ※ 承認のご連絡はメールでお知らせいたします。

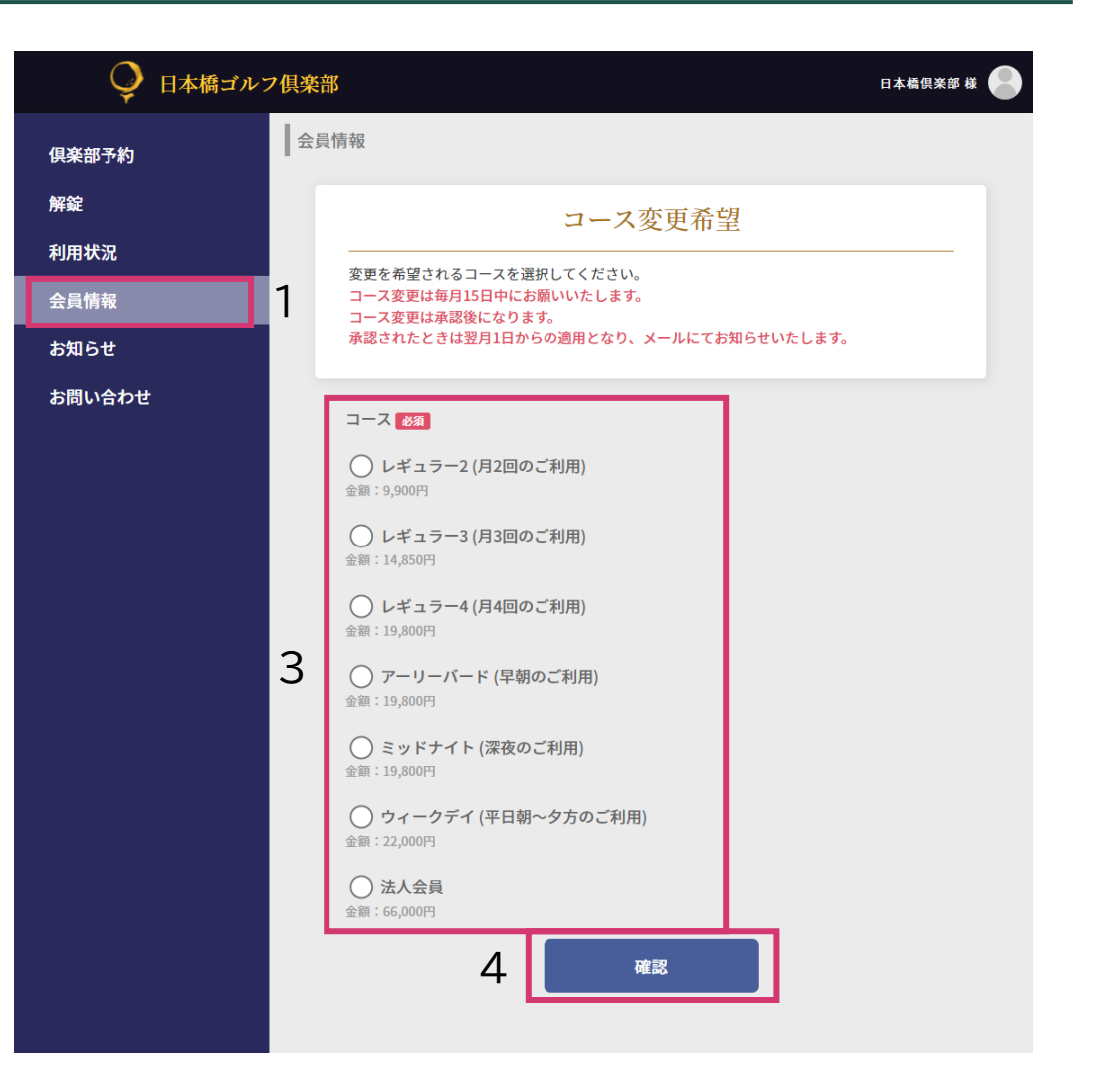

### 13 会員情報-退会

退会は下記の手順で行ってください。

- 1. メニューから『会員情報』を押してください。
- 2. 『退会』ボタンを押してください。
- 3. 注意文をよく読んでいただき、『退会申請します』 にチェックをしてください。
- 4. 『退会』ボタンを押してください。
- ※ 毎月15日 までに退会手続きされた場合は退会処 理は当月の月末に行われます。翌月以降の予約は 自動的にキャンセルになります。
- ※ 毎月16日 以降に退会手続きされた場合は退会処 理は翌月の月末に行われます。請求は翌月分まで 行われます。翌々月以降の予約は自動的にキャン セルになります。
- ※ 退会処理後の利用状況の確認は一切行えなくなり ます。

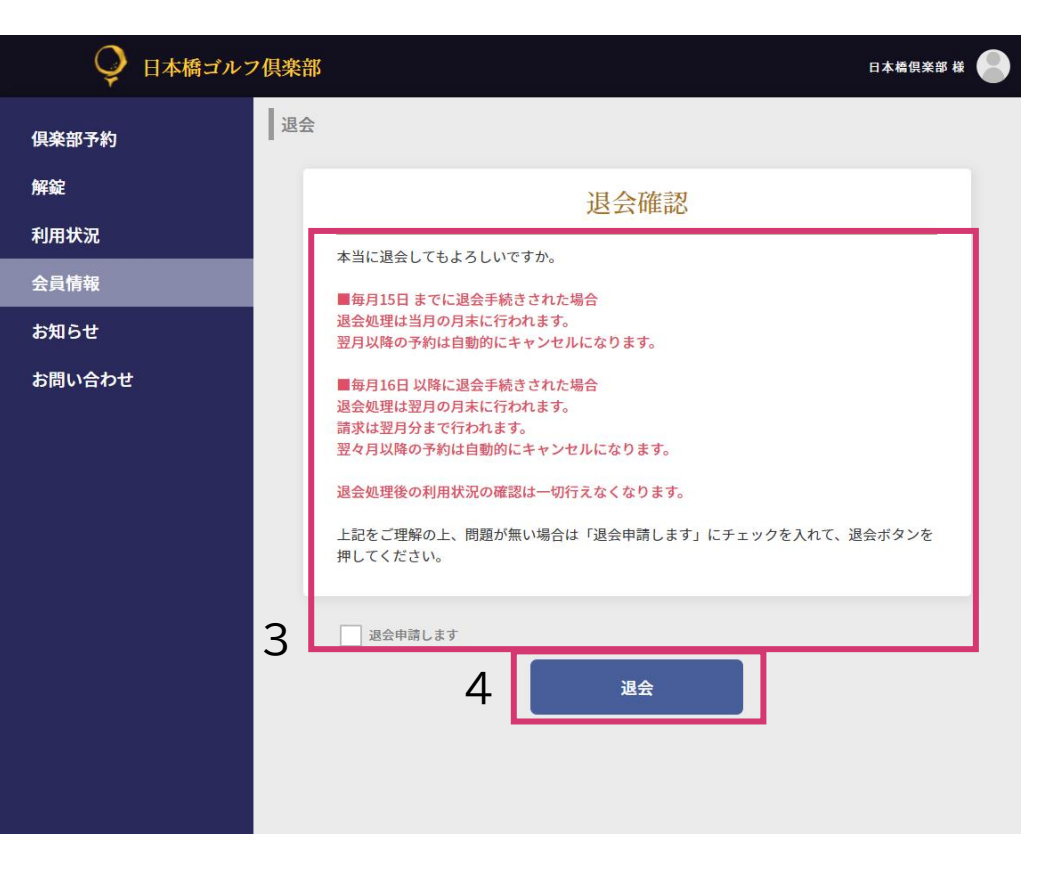

## 14 お問い合わせ

お問い合わせは下記の手順で行ってください。

- 1. メニューから『お問い合わせ』を押してください。
- 2. どのようなお問い合わせかを選んでください。
- 3. お問い合わせの詳細な内容を入力してください。
- 4. メールアドレスのご確認をお願いいたします。登録 の時に使用したメールアドレス以外に返信をいた だきたい場合は書き換えてください。
- 5. プライバシーポリシーをご確認いただき、同意いた だける場合は『同意して確認へ』ボタンを押してく ださい。
- 6. 確認画面が表示されますのでよろしければ『送信』 ボタンを押してください。

| <b>Q</b> 日本橋ゴルフ | 1 俱楽部 日本橋倶楽部 4                                                                                                    |   |
|-----------------|----------------------------------------------------------------------------------------------------|---|
| 具楽部予約           | お問い合わせ                                                                                                    |   |
| 解錠              | お問い合わせ                                                                                                    |   |
| 利用状況<br>会員情報    |                                                                                                    |   |
| お知らせ            | お問い合わせ内容 <mark>必須</mark>                                                                                                    |   |
| お問い合わせ          | 1 お問い合わせ内容を選んでください ~                                                                                                    | 2 |
|                 | <b>お問い合わせ詳細 必須</b><br>お問い合わせ詳細を入力してください。                                                                                                    | 3 |
|                 | メールアドレス <del>83</del><br>xxxxxxxxxx@chariot.co.jp<br>プライバシーポリシー                                                                                                    | 4 |
|                 | 日本橋ゴルフ倶楽部(運営:キャリオット株式会社)が、今回取得したお客さまの個人<br>情報(氏名・住所・メールアドレス等)は、お客さまの個人認証および本サービスの提<br>供、利用に伴う連絡・メール・各種お知らせ等の配信・送付に利用いたします。<br>本サービスにおいてそれぞれ必要となる項目を記入、または入力いただかない場合は、本<br>サービスを受けられない場合があります。<br>日本橋ゴルフ倶楽部は、原則として、ご本人の承諾なく上記目的以外に個人情報を利用ま<br>たは第三者に提供しません。<br><u>原則として本人に限り、「個人情報の利用目約」の通知、登録した個人情報の開示、訂</u><br>プライバシーボリシーをご確認いただき、同意いただける場合は同意して確認ボタンを押して先にお進み<br>ください。 | 5 |